# ИНСТРУКЦИИ ПО РАБОТЕ С АИС NETSCHOOL

### Инструкция по входу в систему **NetSchool**

Шаг 1. Откройте программу Internet Explorer или любой другой браузер. Перейдите на сайт

## http://net.citycheb.ru.

Нажать на ссылку вашей школы **NetSchool**, расположенную на ГЛАВНОЙ странице.. Этот способ используется, если Вы работаете с электронным журналом дома.

Если вы работаете в школе, войдите в Интернет-браузер (если в Интернет-браузере ярлыка «NetSchool» нет, то обратитесь по внутреннему тел. 629082 к администратору NetSchool Чебоксары (далее - «техподдержка»). Если Вы не можете войти в систему - обратитесь в техподдержку для уточнения своего имени входа и пароля.

Шаг 2. В открывшемся окне выберите ссылку «Вход в систему» (см. рисунок)

Шаг **3.** Следуйте указаниям на экране и заполняйте поля «Пользователь» и «Пароль». Значение этих полей Вы получите у администратора. После заполнения нажмите кнопку «Продолжить» или на клавиатуре клавишу «Enter».

При первом входе в систему Вам будет предложено сменить пароль.

Шаг **4.** Просмотрите «Персональные настройки». Здесь Вы можете поменять пароль и изменить начальную страницу и вид графического оформления. Изменения необходимо <u>сохранять</u> прежде, чем переходить к другим страницам.

Инструкция по заполнению Электронного журнала

Шаг *1*.Выберите раздел «Классы и предметы» (см. рисунок). И проверьте на вкладке «Предметы» название Вашего предмета или Вашей группы.

Шаг 2. Выберите раздел «Классный журнал» (см. рисунок). Выберите класс, предмет, период. Вы можете выставлять оценки только в классах, в которых Вы работаете только по своему предмету! Классные руководители могут выставлять оценки по любому предмету в своем классе!

|            |                                                                              |              |            | /              | /    |      | Щ<br>uт      | e7           | ікн<br>бы                                                                                                    | ит    | e 3   | дес<br>екті | ь,<br>лос | ват    | 5    |         |     |       |     |    |         |     |      |    |      |            |      |     |      | _    |        |      |           |          |            |      |           |            |
|------------|------------------------------------------------------------------------------|--------------|------------|----------------|------|------|--------------|--------------|----------------------------------------------------------------------------------------------------|-------|-------|-------------|-----------|--------|------|---------|-----|-------|-----|----|---------|-----|------|----|------|------------|------|-----|------|------|--------|------|-----------|----------|------------|------|-----------|------------|
| 27         | (C ) (D )                                                                    |              | 1          | /              |      |      |              | 00           | 101                                                                                                    | NO    | PP    | CIT         | ipe       | bun    |      |         |     |       |     |    |         |     |      |    |      |            |      |     |      | _    |        |      |           |          | _          |      | _         |            |
| rver1/asp/ | (Grade/Journal.asp                                                           | _            | /          |                |      |      | за           | пс           | лн                                                                                                    | ен    | ны    | e yr        | JOF       | КИ     |      |         |     |       |     |    |         |     |      |    |      |            |      |     |      |      | 1      | ler  | кн        | ит       | <u>e 3</u> | лес  | ъ         | тевой      |
|            | Пользователь: Шагалеева Айгул<br>ШКОЛА <МБОУ МО г. Нягань "СОИ №             | Рад<br>≥ 6 > | ико<br>_ < | вна<br>2012/20 |      | -    |              |              |                                                                                                    |       |       |             |           |        |      | ]       |     |       |     |    |         |     |      |    |      |            |      |     |      |      | к<br>в | HOI  | тко<br>ти | ой<br>ОГ | мы<br>іен  | ши   | , ч<br>за | тобы<br>19 |
| 1          | Классный журнал Посещ                                                        | aeı          | 100        | ть 1           | Тог  | овы  | e or         | тме          | тки                                                                                                    |       |       |             |           |        |      |         |     |       |     |    |         |     |      |    |      |            |      |     |      |      |        |      | _         | ~-       | 1011       |      | 50        |            |
| 9 ?        | Классный журнал                                                              |              |            |                |      |      |              |              |                                                                                                    |       |       |             |           |        |      |         |     |       |     |    |         |     |      |    |      |            |      |     | T    |      | 0      | ктя  | бр        | Я        |            |      |           |            |
| пьное      | Темы урокан Класс                                                            | Ŧ            | 62         | -              |      |      |              |              |                                                                                                    |       |       |             |           |        |      |         |     |       |     |    |         |     |      |    |      |            |      |     | 1    |      |        |      |           |          |            |      |           |            |
| одство     | задания                                                                      | 1            | ou         |                |      |      |              |              |                                                                                                    |       |       | -           |           |        |      |         |     |       |     |    |         |     |      |    |      |            |      |     | 1    |      |        |      |           |          |            |      |           |            |
| иенты      | Предмет                                                                      | T:           | Ma         | темат          | тика | 3    |              |              |                                                                                                    |       |       |             |           |        |      |         |     |       |     |    |         |     |      |    |      |            |      |     | 1    |      |        |      |           |          |            |      |           |            |
| ссы        | Периол:                                                                      | a T          | 1 т        | риме           | стр  |      |              |              |                                                                                                    |       |       |             |           |        |      |         |     |       |     |    |         |     |      |    |      |            |      |     |      |      |        |      |           |          |            |      |           |            |
| меты       | Период.                                                                      | 5 L          |            | princ          | crp  |      |              |              |                                                                                                    |       |       |             |           |        |      |         |     |       |     |    |         |     |      |    |      |            |      | 1   |      |      |        |      |           |          |            |      |           |            |
| ование     | учитель                                                                      | <b>э:</b> Ц  | Jab        | алина          | Све  | атла | на В         | бита.        | льев                                                                                                    | на    |       |             |           |        |      |         |     |       |     |    |         |     |      |    |      |            |      |     |      |      |        |      |           |          |            |      |           |            |
| ные        |                                                                              |              |            |                |      |      | C            | ент          | ябр                                                                                                    | ь     |       |             |           |        |      |         |     |       |     |    |         |     |      |    | OKI  | ябр        | ь    | - 1 |      |      |        |      |           |          | Hos        | абрь | 1         |            |
| иалы       | Ученики                                                                      | 6            | 7          | 101            | 1 1  | 2 1  | 31           | 4 1          | 7 1                                                                                                    | 8 19  | 20    | 21 24       | 25        | 26     | 27 3 | 8       | 1 2 | ) 3   | 4   | 5  | 8 9     | 1(  | 0 11 | 12 | 5 1  | 6 17       | 7 18 | 1   | 22 2 | 3 24 | 25     | 26 2 | 9 3       | 0 31     | 1          | 2    |           | средняя    |
| нание      |                                                                              |              |            |                | 1 6  | 1    | 1            | 7            | 11                                                                                                    | 1 17  |       | VV          |           |        | 1    | 1       | 7 1 |       | 1   | 1  | 1       |     | 1 17 |    | 1    | 1 1        |      | m   | ET F |      |        | П    |           | 10       | Th         | E I  |           | оценка     |
| ный        | 1. Ананьев Владимир                                                          |              | 3          | 3              |      | 4    |              |              | 5                                                                                                    | 3     |       | 2           |           | 2      | 3    | 4       |     |       |     |    | 3       |     | 3    |    |      | 3          |      |     |      |      | -      |      |           |          | -          | -    |           | 3,08       |
| an         | 2. Артамонов Никита                                                          |              | -          | 3              |      | 4    |              | 5            | 5 5                                                                                                    | 5 5   |       | 4           |           | 33     | 5    | 4       | +   |       |     | 5  | 4       |     | 44   |    | 4    | 1 01       | r    |     |      |      |        |      |           |          |            |      |           | 4,22       |
| ы          | 3. Баев Алексей                                                              | 5            | 5          | 3              |      | 4    | -            |              | 4                                                                                                    | 4     |       | 4           |           | 55     | 4    | 5 1     | 5   | -     |     |    | 5       | +   | 4    |    | 5 5  | 5          |      |     |      |      |        |      |           |          |            |      |           | 4,47       |
| -          | 4. Бережных Александр                                                        | 1            | 3          | OT O           | тс   | DT C | DT C         | DT C         | OT O                                                                                                    | T OT  | OT    | OT OT       | OT        | 2 OT   | 2    | 4       | 1   |       |     |    | 4       |     | 4    | (  | о то | т          |      |     |      |      |        |      |           |          |            |      |           | 3,17       |
| ciability  | 5. Брюханов Павел                                                            |              | 4          | 3              |      | 5    |              |              | 5                                                                                                    | 4     |       | 5           |           | 454    | 3    | 4 .     | 4   |       |     |    | 5       | 5   | 4    | OT | т    | 01         | r    |     |      |      |        |      |           |          |            |      |           | 4,25       |
| ные<br>сы  | 6. Гутниченко Дмитрий                                                        |              |            | 3              |      | 4    | 1            | 3            | 3                                                                                                    | 4     |       | OT 2        |           | 24     | 3    | 3       |     |       |     |    | 4       | -   | 3    |    |      | 5          |      |     |      |      |        |      |           |          |            |      |           | 3,36       |
| ыные       | 7. Докан Анастасия                                                           |              |            | 3              | 4    | от   |              |              | 1                                                                                                    | -1    |       | 2           |           | 33     | 3    | 3 C     | т   |       |     |    | 3       |     | 3    |    | 1    | 2          |      |     |      |      |        |      |           | 1        |            |      |           | 3,00       |
| 160        | 8. Какенова Дана                                                             |              | 4          | 5              |      | 4    |              |              | 5                                                                                                    | 5     |       | 4           |           | 34     | 5    | 5       |     |       |     |    | 5       | 5   | 3    |    | 5 4  | 8          |      |     |      |      |        |      |           |          |            |      |           | 4,38       |
| A I        | 9. Клочко Ольга                                                              |              |            | 3              |      | 4    |              |              | 5                                                                                                    | 3     |       | 2           |           | 24     | 2    | 4       |     |       |     |    | 4       |     | 4    |    | 3    | 3          |      |     |      |      |        |      | -         |          |            |      |           | 3,31       |
|            | 10. Кунавина Анастасия                                                       |              | 5          | 3              |      | 4    |              |              | 5                                                                                                    | 4     |       | 5           | 4         | 24     | 5    | 4       |     |       | 4   |    | 4       |     | 4    | 1  | 4    |            |      |     |      |      |        |      |           | 1        |            |      |           | 4,06       |
|            | 11. Куроедова Екатерина                                                      | 5            | 4          | OT             |      | 3    | - į          | 5 0          | O TO                                                                                                    | т от  | OT    | OT OT       | OT        | 4 4 OT | 4    | 4 .     | 4 4 | 4     |     | 5  | 4 5     | 5   | 5    |    | 1    |            |      |     |      |      |        |      |           | 1        |            |      | E         | 4,31       |
|            | 12. Лесковец Полина                                                          |              | 5          | 4              |      | 4    | 12           | 5            | 4 5                                                                                                    | 5 5   |       | 3           |           | 54     | 5    | 4       |     |       |     |    | 5       | 5   | 5    |    | 4    | £.         |      |     |      |      |        |      |           |          |            |      |           | 4,56       |
|            | 13. Манжилевский Станислав                                                   |              | 5          | 4              |      | 4    | C            | от с         | TC                                                                                                    | 3     |       | 5           |           | 54     | 4    | 4       | 4   | 1     |     |    | 4       |     | 4    |    | 25   | 5          |      |     |      |      |        |      |           |          |            |      |           | 4,21       |
|            | 14. Милкина Ольга                                                            |              | 5          | 4              | 3    | 5    |              |              | 5                                                                                                    | 5     |       | 4           |           | 44     | 5    | 4       |     |       | 5   |    | 5       | 5   | 4    | _  | 1    | F,         |      |     |      |      |        |      |           |          |            |      |           | 4,50       |
|            | 15. Миронов Даниил                                                           |              |            | 3              |      | 4    | 1            | 5            | 3 4                                                                                                    | 4     |       | 3           |           | 225    | 4    | 3       |     |       |     |    | 5       |     | 5    |    | 4 4  | 1          |      |     |      |      |        |      |           |          |            |      |           | 3,76       |
|            | 16. Новиков Семён                                                            |              |            | 5              | 1    | 5    |              | 4            | 5                                                                                                    | 5     |       | 5           |           | 25     | 5    | 3       |     |       | 5   |    | 5       | 5   | 4    |    | 5 5  | j 🛛        |      |     |      |      |        |      |           |          |            |      |           | 4,53       |
|            | 17. Носов Алексей                                                            |              | 5          | 3              |      | 5    |              |              | 5                                                                                                    | 5     |       | 5           |           | 45     | 4    | 5       |     | -     |     |    | 5       |     | 5    | (  | TC + | E          | -    |     |      |      |        |      |           |          |            |      |           | 4,64       |
|            | 18. Озорнин Александр                                                        |              | 5          | 5              |      | 4    |              |              | 5                                                                                                    | 5     |       | 5           |           | 23     | 5    | 3       | -   | -     |     |    | 4 0     | Т   | 4    | OT | OT O | TOT        | гот  |     |      |      |        |      |           |          | -          |      | 4 -       | 4,15       |
|            | 19. Орлова Инна                                                              |              | 4          | 3              | 1    | 4    | -            |              | 3                                                                                                    | 4     |       | 3           |           | 24     | 3    | 4       | -   | -     |     |    | 5       | -   | OT   |    |      | 1          | -    |     | _    | _    | -      |      | _         |          | -          |      | -         | 3,54       |
|            | 20. Осадчук Владимир                                                         | -            | 3          | 4              |      | 5    | -            | -            | 3 0                                                                                                    | 1 01  |       | 3           |           | 23     | 23   | 4       | -   | 4     | -   | -  | 4       | -   | 3    |    | 1    | 8          | -    |     | -    |      | -      |      | -         | -        | -          |      | -         | 3,20       |
|            | 21. Сюняков Рамиль                                                           | -            | 4          | 3              | -    | 4    | 5            | 5            | 5 5                                                                                                    | 5     |       | 5           |           | 553    | 5    | 5       | -   | T C . |     | OT | 5       | -   | 5    |    | 1    | )<br>T (77 |      |     | -    | _    |        |      | -         | -        | -          |      | + +       | 4,61       |
|            | 22. Сюткин илья                                                              |              | 3          | 0              |      | 3    | 2            |              | 0                                                                                                    |       |       | 3           |           | 32     | 01   | 3       | 0   | 10    | 101 | 01 | 5       | -   | 3    | 0  | 0 10 | 1 01       | 01   |     | -    | _    | -      |      | -         | -        | -          |      | -         | 2,91       |
|            | 25. шабалина Екатерина                                                       |              | 5          | 5              |      | C    | -            | 4            | 5 5<br>)T                                                                                                    | 4     |       | 4           |           | 3401   | 5    | 5       | -   | -     | -   | =  | 5       | -   | 4    |    | C    |            |      |     | -    | -    | -      |      | -         | -        | -          |      | -         | 4,53       |
|            | 24. шашина Анастасия                                                         |              | 2          | OTO            | T    | T C  | TO           | TT C         |                                                                                                    | TOT   |       | 4           |           | 4.5    | 7    | 2<br>77 | +   | +     | OT  | OT | J CT CT | TOT | 5    |    | 2 4  |            | -    |     | -    |      |        |      | -         |          | -          |      |           | 4,03       |
|            | 23. щукина риктория                                                          |              | 2          | 0110           | 1    |      | 110          | 10           | 0110                                                                                                    |       |       | 4           | 4         | 2      | 5 1  | 1       |     |       |     |    | "       | 101 |      |    |      | 81         |      |     |      |      |        |      |           |          | -          |      | 1 L       | 3,17       |
|            | Последние изменения внесены<br>Срезовая работа<br>УП Пропуск по уважительной | 18<br>пр     | .10<br>ичи | .12, п<br>не   | ольз | оват | ель<br>утсті | , Ша<br>вов; | бали<br>ал                                                                                                    | іна С | Светл | ана Ві      | италь     | евна   |      |         |     |       |     |    |         |     |      |    |      |            |      |     |      |      |        |      |           |          |            |      |           |            |
|            |                                                                              |              |            |                |      |      |              |              | and the second second s |       |       |             |           |        |      |         |     |       |     |    |         |     |      |    |      |            |      |     |      |      |        |      |           |          |            |      |           |            |

Шаг **3.** Выбрав дату урока (см. рисунок выше), заполните отсутствующих или опоздавших. Для выбора темы урока и ввода оценок выберите кнопку «Добавить задание». (см. рисунок).

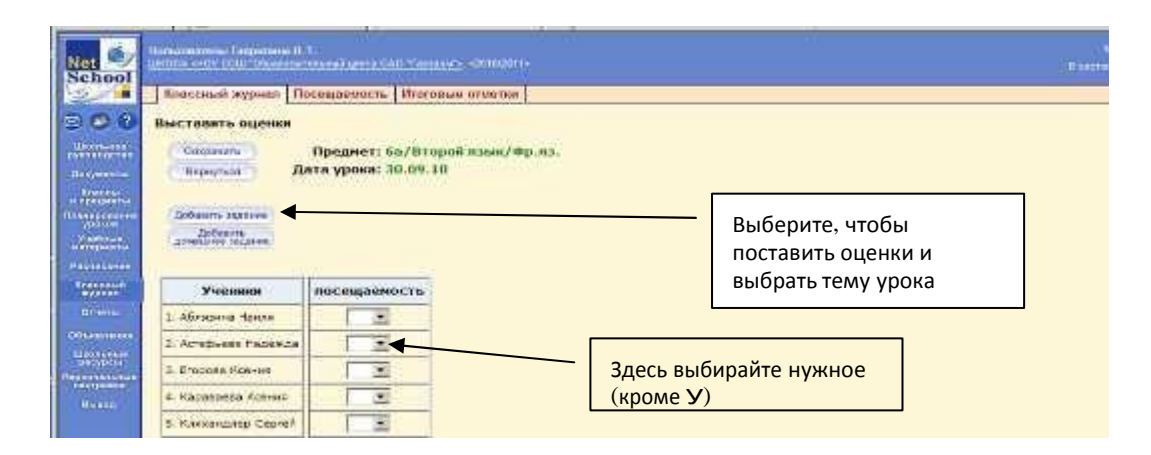

Шаг 4. Прежде всего, выберите тему урока из планирования и заполните тему и тип задания, за которое Вы выставляете оценки.

| Net School                | Constructions: Despectives II<br>INTERA-INTERACTION | L.T.<br>States and Leaven 2003 They | eeuft2010.2011) |          |             |                                                            | til resonation 2010 r.<br>Bioscriver polyriouri A 🕏 |
|---------------------------|-----------------------------------------------------|-------------------------------------|-----------------|----------|-------------|------------------------------------------------------------|-----------------------------------------------------|
| 13                        | Классный журнал 1                                   | Іосещаемость Итог                   | DELID OTINCTAN  |          |             |                                                            |                                                     |
| 8 9 9                     | Выставить оценки                                    |                                     |                 |          | 4) Выбер    | ите, чтобы ввести о                                        | ценки                                               |
| Unres and                 | C capacita                                          | Предмет: 50/Му                      | зыка            |          |             |                                                            |                                                     |
| Hangweener                | Beckgroot D                                         | laта урока: 2.09. н                 |                 |          |             |                                                            |                                                     |
| Concest<br>- Terry of L   | -                                                   | ана урока: 1.1.1.0                  | сека(3 4) 🗵     |          |             |                                                            |                                                     |
| Планарование              | Причения                                            | а задання: Плинка                   |                 | *        |             | <ol> <li>Выберите тему</li> </ol>                          | из планирования                                     |
| Victoria e                | Croenets Te                                         | ит задання: Ответ                   | на урски        | -        |             |                                                            |                                                     |
| Pagnessee                 |                                                     |                                     |                 |          |             | a) =                                                       |                                                     |
| Superior al               | Ученики                                             | посещаемост                         |                 |          |             | <ol> <li>2) При необходим<br/>откорректируйте з</li> </ol> | лости                                               |
| aneres<br>Inconstant      | 1. А сифров Алексани                                | w 📃                                 |                 |          | L           | опкорректирушет                                            | тему задания                                        |
| Lines and a               | 2. Вородия Степан                                   |                                     |                 |          |             | 2.621146.22                                                |                                                     |
| O provisioner<br>Hamponer | П. Деньгин Иван                                     |                                     |                 | 3) BBIOE | рите тип за | адания, за                                                 |                                                     |
|                           | 6. Dogberreta Doga-a                                |                                     |                 | которое  | вы выстав   | зляете оценки                                              |                                                     |

Шаг 5. После выбора кнопки «Применить» на следующем экране введите оценки.

| Net 🤹                                                                                                    | Renkommense Congression II. T.<br>UKCOS - KOY DOW TO Pressenting | onel igent fiål Teir               | <u>1996)</u> - 201 170 Ha |   |                  | 16ke<br>Sistelijeve s |
|----------------------------------------------------------------------------------------------------|------------------------------------------------------------------|------------------------------------|---------------------------|---|------------------|-----------------------|
| 2                                                                                                    | Классный журнал Носо                                             | ещаемость Итол                     | авые отнетки              |   |                  |                       |
| 000                                                                                                    | Выставить оценки                                                 |                                    |                           |   |                  |                       |
| Carooster<br>Foreitaster                                                                                                    | Саранить                                                         | pegnet: 5s/My                      | зына                      |   | Не забудьте с    | сохранить!            |
| Annana<br>Annana                                                                                                    | Дат<br>Тем                                                       | а урока: 2.09.1<br>а урока: Глинка | 0                         | 1 | [                |                       |
|                                                                                                    | Вобланта надачна<br>Историја<br>Историја                         |                                    |                           |   | Сюда вводите «то | чку в журнале»        |
| Casconal<br>System                                                                                                    |                                                                  | Гления<br>Осностии уровен<br>20 ж  |                           |   |                  |                       |
| Diserts                                                                                                    | Ученике                                                          | Е отматка                          | посещаемость              |   |                  | сюда вводите оценк    |
| CARDING THE                                                                                                    | 1. Α ακέρου Αποκοπαρ                                             |                                    |                           |   |                  |                       |
| нсурсы<br>сональные                                                                                                    | 2. Вородин Стипин                                                | C [                                |                           |   |                  |                       |
| Contraction of the local sectors of the local sectors of the local secto | 3. Даньска Иван                                                  | F E                                | X                         |   |                  |                       |

Если оценку Вы не ставите, но она должна быть у ученика за это задание, то можно поставить «галочку» в первом столбце (в журнале будет точка). Введенные изменения необходимо сохранить. Чтобы вернуться к журналу выберите соответствующую кнопку. Если Вам необходимо за урок поставить 2 или более оценок, то выберите кнопку «Добавить задание». Итоговые отметки вводятся на одноименной вкладке.

Создание иредактирование планирования в NetSchool

Структура КТП

Для каждой пары предмет/класс может быть создано произвольное число вариантов КТП (каждый обозначается как предмет/класс/вариант). Каждый вариант состоит из разделов, которые, в свою очередь, делятся на уроки. Для создания и редактирования вариантов КТП у вас должно быть право доступа Создавать планы уроков. По умолчанию, им обладают пользователи с ролью завуча (по всем предметам) или учителя (для своего предмета).

# Создание планирования

| a.                                                                      | Выбрать                | <sub>(</sub> Планиров                              | ание уроков»                                                    |              |       |
|-------------------------------------------------------------------------|------------------------|----------------------------------------------------|-----------------------------------------------------------------|--------------|-------|
|                                                                         | 👆 Выбр                 | рать <mark>Пред</mark>                             | мет и Класс                                                     |              |       |
|                                                                         | B                      | ыбрать кн                                          | юпку Вариан <sup>.</sup>                                        | ты           |       |
| 1211                                                                    | Планы уроков           | Учебники                                           |                                                                 |              |       |
| 🖂 🦉 🕄                                                                   | Календарно-те          | матическое п                                       | ланирование уроков                                              |              |       |
| Школьное<br>руков: дство                                                |                        | Предмет.                                           | Всеобщая история                                                |              |       |
| Доку ленты<br>Классы                                                    | Создать                | Класс:                                             | 10 💌                                                            | Bag          | манты |
| и прадметы<br>Планирование<br>уроков                                    | Изменить<br>Копировать | Вид отчета:                                        | Сокращенный вид от                                              | чета 💌       |       |
| Учебные<br>материалы                                                    | Удалить                |                                                    |                                                                 |              |       |
| Расписание<br>Классный<br>журнал<br>Отчеты                              | Развернуть<br>Свернуть |                                                    |                                                                 |              |       |
| Объявления<br>Школьные<br>ресурсы<br>Персональные<br>настройки<br>Выход | <ul> <li></li></ul>    | история/10 кла<br>история/10 кла<br>история/10 кла | сс/2009 10база Салан<br>асс/длинный - 0 ч<br>асс/короткий - 0 ч | -до Л.Р 26 ч | 1     |

d. В открывшимся окне введите название Вашего планирования. При выборе названия укажите подробности Вашего планирования (автора учебника, или профильность курса, или Вашу фамилию) Нажмите кнопку Добавить и не забудьте Сохранить

| Школьное<br>руководство<br>Документы<br>Классы<br>и тоедметы<br>ланкоование<br>ура ков<br>Учебй че<br>материа ты | Сохранить<br>Восстановить<br>Вернуться<br>Учебный год: 200<br>Предмет: Вс:<br>Класс: 10<br>Удалить<br>Использование<br>в журнале | 09/2010<br>еобщая история |
|----------------------------------------------------------------------------------------------------|----------------------------------------------------------------------------------------------------|---------------------------|
| Расписания<br>Классный<br>журнал                                                                                 | Название варианта                                                                                                    | Отметка для<br>удаления   |
| отчеКлассный                                                                                                    | курнал 106аза Саландо Л.Р.                                                                                                    |                           |
| Объявления                                                                                                    | Аинный                                                                                                    | Используется              |
| Школьные                                                                                                    | короткий                                                                                                    | Используется              |
| ерсональные<br>настройки<br>Выход                                                                                | Добавить новый вариант плана у                                                                                                   | уроков                    |

Заполнение созданного планирования

а. Выбрать «Планирование уроков»

# b. Выбрать Предмет и Класс

|                           | с. Выбрать нужное планирование                                                   |
|---------------------------|----------------------------------------------------------------------------------|
| 3                         | Планы уроков Учебники                                                            |
| 🖂 🥔 🕐                     | Календарно-тематическое планирование уроков                                      |
| Школьное<br>руководство   | Предмет: Всеобщая история                                                        |
| Документы                 | Класс 10 💌                                                                       |
| Классы<br>и предметы      | Изменить Все Варианты                                                            |
| Планирование<br>уроков    | Копировать Вид отчета: Сокращенный вид отчета 💌                                  |
| Учебные<br>материалы      | Удалить                                                                          |
| Расписание                | Bassanuur                                                                        |
| Классный<br>журнал        | Свернуть                                                                         |
| Отчеты                    |                                                                                  |
| Объявления                |                                                                                  |
| Школьные<br>ресурсы       | Всеобщая история/10 класс/2009 106аза Саландо Л.Р 26 ч                           |
| Персональные<br>настройки | Всеобщая история/10 класс/длинный - 0 ч Всеобщая история/10 класс/короткий - 0 ч |
| Выход                     |                                                                                  |

- d. Для создания раздела выберите кнопку Создать, введите название раздела, номер<sup>1</sup> и, если нужно, описание.
- е. В созданном разделе аналогично создаются уроки. Под «уроком» в этом планировании подразумевается очередная тема раздела. На эту тему можно отвести несколько реальных уроков. При необходимости конкретизации тем отдельных уроков либо вводите их как «урок», либо запишите их в описании.

#### Редактирование планирования

- a. При редактировании раздела необходимо выбирать нужный раздел в планировании и пользоваться кнопками Изменить или Удалить
- b. При редактировании урока выбираем нужный урок.
- с. Если Вам надо добавить новый раздел выбирайте название планирования и кнопку Создать. Если нужно добавить урок – выберите соответствующий раздел и кнопку Создать.

### Копирование разделов или уроков планирования

Вы можете скопировать раздел в другие варианты КТП по данному предмету в этой или других параллелях.

|    | - /                |              | <u>_</u>    |             |              |  |
|----|--------------------|--------------|-------------|-------------|--------------|--|
| a  | Лля этого выберите | разлел или v | рок и выреі | рите кнопку | / Копировать |  |
| u. |                    | pasaen nin y |             |             | nonnpobulb   |  |

|   | Планы уроков             | з Учебники       |                                                 |  |
|---|--------------------------|------------------|-------------------------------------------------|--|
| к | опировать <mark>р</mark> | аздел Модуль 2 в |                                                 |  |
|   | Сохранить                | Предмет:         | Английский язык/6 класс/Будко О.И. 2009-10 г.г. |  |
|   | вернуться                | под именем:      |                                                 |  |
|   |                          | Номер раздела:   | 12                                              |  |

b. В выпадающем списке выберите, в какой именно вариант КТП, вы хотите скопировать выбранный раздел, под каким именем и с каким номером. Впоследствии, вы сможете, при необходимости, изменить номер раздела. Раздел будет скопирован вместе со всеми входящими в него уроками.

Аналогично, вы можете копировать и отдельные уроки из разделов.

<sup>&</sup>lt;sup>1</sup> Номер раздела определяет, каким по счету он будет в данном варианте КТП. Нумерация разделов сквозная на протяжении одного варианта, и поэтому, если надо поменять разделы местами или вставить новый раздел между уже существующими, то достаточно задать ему соответствующий номер.

После того, как в вариант КТП внесено домашнее задание, необходимо убедиться, что данный вариант используется в классном журнале.

| охранить  | Тема урока:                                                                                                    | Операция сложения            |
|-----------|----------------------------------------------------------------------------------------------------|------------------------------|
| Зернуться | Раздел:                                                                                                    | Числа и действия над ними 💌  |
|           | Номер урока в разделе:                                                                                                    | 2 🔻                          |
|           | Количество часов:                                                                                                    | 4                            |
|           | Содержание урока:                                                                                                    |                              |
|           | <b>Материалы, пособия:</b><br>Учебник, хрестоматии, книги для чтения, тексты, дидактические материалы,<br>используемые на данном занятии. |                              |
|           | Домашнее задание и подробности урока для учеников:                                                                                        | п. 1.2., примеры из тетради. |

Для этого находясь на странице «Календарно-тематическое планирование уроков» необходимо нажать на кнопку «Варианты». В открывшемся окне «Варианты плана уроков» нужно нажать на кнопку «Использование в журнале».

В окне «Использование вариантов плана уроков в классном журнале» отметить маркерами те классы, в которых данное КТП будет использоваться и нажать на кнопку «Сохранить».

| Планы уроков   |               |                                 |  |
|----------------|---------------|---------------------------------|--|
| Использование  | е вариантов п | ілана уроков в классном журнале |  |
| Сохранить      | Учебный го,   | д: 2009/2010                    |  |
| Восстановить   | Предмет:      | Математика                      |  |
| Вернуться      | Класс:        | 1                               |  |
|                |               |                                 |  |
| Вариант 1а 16  |               |                                 |  |
| Математика 🕑 💽 |               |                                 |  |
|                |               |                                 |  |

Для того, чтобы назначить тему урока и домашнее задание из присоединенного КТП, необходимо перейти в раздел «Классный журнал» и нажать на кнопку «Тему уроков и задания».

|                                                                                                   | oce | ща  | eı   | 100 | ть         | Ит  | 010 | вы        | е от | мет       | ки      |         |    |    |    |    |
|---------------------------------------------------------------------------------------------------|-----|-----|------|-----|------------|-----|-----|-----------|------|-----------|---------|---------|----|----|----|----|
| Классный журнал                                                                                   |     |     |      |     |            |     |     |           |      |           |         |         |    |    |    |    |
| Темы уроков Клас                                                                                  | c:  |     |      | la  | *          |     |     |           |      |           |         |         |    |    |    |    |
| Пре/                                                                                              | аме | ет: | 1    | 4at | гема       | эти | ка  |           |      |           |         |         | 1  |    |    |    |
| 🕘 🔳 Пер                                                                                           | 100 |     | 2    | łч  | етве       | эрт | ь 🔻 |           |      |           |         |         | 81 |    |    |    |
| Vuu                                                                                               | еп  | ь.  | 11   | Іай | n v ni     | лин | aФ  | 3         |      |           |         |         |    |    |    |    |
|                                                                                                   |     | 0.0 | - 11 |     | <b>д</b> ј |     |     |           |      |           |         |         |    |    |    |    |
|                                                                                                   | T   |     | _    |     |            |     |     |           |      |           | Апр     | ел      | ь  |    |    |    |
|                                                                                                   |     |     |      |     |            |     |     |           |      |           |         |         | •  |    |    |    |
| Ученики                                                                                           | 1   | 2   | 5    | 6   | 7 8        | 9   | 12  | 13        | 14   | 15        | 16      | 19      | 20 | 21 | 22 | 23 |
| Ученики                                                                                           | 1   | 2   | 5    | 6   | 78         | 9   | 12  | <b>13</b> | 14   | <b>15</b> | 16      | 19      | 20 | 21 | 22 | 23 |
| Ученики<br>1. Аллагулова Ксения                                                                   | 1   | 2   | 5    | 6   | 78         | 9   | 12  | 13        | 14   | 15        | 16<br>□ | 19<br>□ | 20 | 21 | 22 | 23 |
| Ученики<br>1. Аллагулова Ксения<br>2. Ахмедов Эльшан                                              | 1   | 2   | 5    | 6   | 78         | 9   | 12  | 13        | 14   | 15        | 16<br>  | 19      | 20 | 21 | 22 | 23 |
| Ученики<br>1. Аллагулова Ксения<br>2. Ахмедов Эльшан<br>3. Белых Константин                       | 1   | 2   | 5    | 6   | 78         | 9   | 12  | 13        | 14   | 15        | 16      | 19      | 20 | 21 | 22 | 23 |
| Ученики<br>1. Аллагулова Ксения<br>2. Ахмедов Эльшан<br>3. Белых Константин<br>4. Васин Александр | 1   | 2   | 5    | 6   | 78         | 9   | 12  | 13        | 14   | 15        |         | 19      | 20 | 21 | 22 | 23 |

В открывшемся окне «Темы уроков и задания» нужно назначить на какую-либо дату тему урока из КТП и нажать на значок «Добавить домашнее задание» в поле «Домашнее задание».

| Восстановить Класс<br>Вернуться Предм<br>Перис |                                          | : [                | 1a 🔻        |                                                           |                    |  |  |
|------------------------------------------------|------------------------------------------|--------------------|-------------|-----------------------------------------------------------|--------------------|--|--|
|                                                |                                          | 1ет: [             | Математик   | матика                                                    |                    |  |  |
|                                                |                                          | од: [              | 4 четверть  |                                                           |                    |  |  |
| 9                                              | 💌 Темы                                   | Темы уроков: Неисг |             | рванные 💌                                                 |                    |  |  |
| Дата                                           | Тема урока                               | Домаш<br>задан     | інее<br>іие | Другие задания                                            | Тип<br>зада<br>ния |  |  |
| 01.04                                          | · · · · · · · · · · · · · · · · · · ·    | 2                  | Ø×          | Решение примеров и задач на изученном числовом материале. | 0                  |  |  |
| 02.04                                          |                                          | 2                  | Ø×          | Решение примеров и задач на изученном числовом материале. | 0                  |  |  |
| 05.04                                          | 1.1. Понятие числа<br>(1-й из 2ч)        | Ø                  |             |                                                           |                    |  |  |
| 06.04                                          | 1.1. Понятие числа<br>(2-й из 2ч)        | 2                  |             |                                                           |                    |  |  |
| 07.04                                          | 1.2. Операция<br>спожения (1-й из<br>4ч) | Ø                  |             |                                                           |                    |  |  |
| 08.04                                          | 1.2. Операция<br>сложения (2-й из<br>4ч) | Ø                  |             |                                                           |                    |  |  |
| 09.04                                          | 1.2. Операция<br>спожения (3-й из<br>4ч) | Ø                  |             |                                                           |                    |  |  |
| <mark>12.04</mark>                             | 1.2. Операция<br>сложения (4-й из<br>4ч) | Ø                  |             |                                                           |                    |  |  |
| 13.04                                          |                                          | Z                  |             |                                                           |                    |  |  |
| 14.04                                          |                                          | Ø                  |             |                                                           |                    |  |  |
|                                                |                                          |                    |             |                                                           |                    |  |  |

Откроется окно для редактирования домашнего задания. Для использования домашнего задания, указанного в КТП необходимо в поле «Связь с КТП» выбрать пункт «из КТП», после чего указанное домашнее задание появится в поле «Подробности для учеников». Останетсятолько ввести тему (название) домашнего задания в поле «Домашнее задание» и назначить задание нужным ученикам.

| Классный ж        | урнал                             | Посещаемость       | Итоговые отметки    |                                |   |  |
|-------------------|-----------------------------------|--------------------|---------------------|--------------------------------|---|--|
| Редактиров        | ать зад                           | дание              |                     |                                |   |  |
| Класс: 1          | a                                 |                    |                     |                                |   |  |
| Предмет: М        | атема                             | тика               | <b>H</b>            |                                |   |  |
| занятие: ч        | 8.04.201                          | 10 - Операция сло: | жения Подробности у | <u>20Ka</u>                    |   |  |
| Назначить<br>всем | Тип                               | задания:           |                     | Домашняя работа                |   |  |
| Выбрать           | Оценка:                           |                    |                     | Необязательна                  | * |  |
| учеников          | Урок в тематическом планировании: |                    |                     | Операция сложения 💌            |   |  |
|                   | Связь с КТП:                      |                    |                     | Онет (O из КТП) изменить в КТП |   |  |
| Вернуться         | Дом                               | ашнее задание      | 3:                  |                                |   |  |
|                   |                                   |                    |                     | п. 1.2., примеры из тетради.   |   |  |
|                   |                                   |                    |                     |                                |   |  |
|                   |                                   |                    |                     |                                |   |  |
|                   | Пол                               | побности для у     | учеников:           |                                |   |  |
|                   | IL IOA                            | poonoorn Ann       | i ioninicobi        |                                |   |  |